Link to article: https://discover.claromentis.com/knowledgebase/articles/331/enabling-multi-factor-authentication-two-factor-authentication-for-admin

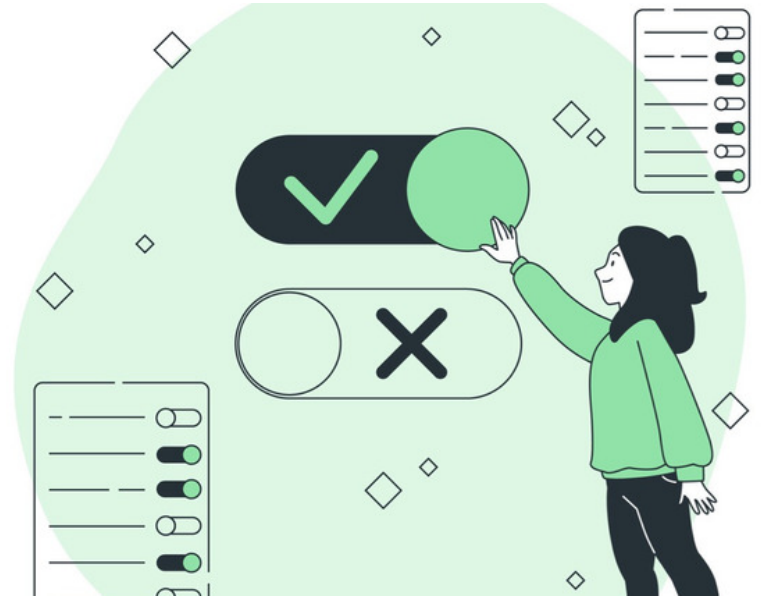

# Enabling Multi-factor Authentication (Two Factor Authentication) for Admin

# What is Multi-factor Authentication / Two Factor Authentication in Claromentis

Multi-factor Authentication (MFA), or Two Factor Authentication, is a method of access control to Claromentis in which a user is granted access only after successfully entering the unique number generated by a dedicated mobile app. It is the second layer of security to make sure a user is authorised access, by combining password and other means of authentication, which in this case a uniquely generated number.

## Supported Authentication Apps

Claromentis support the following authentication apps on smartphones:

Google Authenticator

Duo Mobile

Authy

Windows Phone Authenticator

### How to enable in Claromentis

Step 1 - Check if the Two Factor module is installed in the admin panel (compatible from Claromentis 8.2). If not, pleasesubmit a ticket to request the module.

Step 2 - Navigate to the Two Factor admin panel.

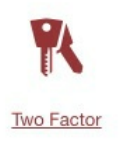

Step 3 - Select the group of users for which you want this feature enabled.

| Admin / Enable two-factor | <sup>x</sup> Enable two-factor                                                           |  |  |  |  |  |  |  |
|---------------------------|------------------------------------------------------------------------------------------|--|--|--|--|--|--|--|
| Settings                  | Specify users who will be prompted to enable two-factor authentication after they logged |  |  |  |  |  |  |  |
| eetta se                  | Start typing to add Browse Remove                                                        |  |  |  |  |  |  |  |
| User list                 | Group: Marketing                                                                         |  |  |  |  |  |  |  |
|                           | anouprime noung                                                                          |  |  |  |  |  |  |  |
|                           |                                                                                          |  |  |  |  |  |  |  |
|                           |                                                                                          |  |  |  |  |  |  |  |
|                           | Apply permissions R View matching users                                                  |  |  |  |  |  |  |  |

#### Step 4 - Option to enforce

During the introduction of multi-factor authentication, we recommended that users are given time to familiarise themselves with the feature and making

this optional during a limited time. If you wish to enforce it, this option can be enabled.

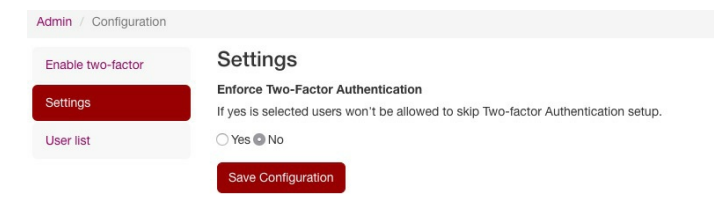

#### Managing users

From the User list, a Two Factor administrator can manage and view the list of users who have two-factor authentication enabled. It is possible to revoke two factor authentication from this panel if required.

#### What if my user has lost their phone or changing to a new phone?

If a user has lost their phone or changing to a new phone, they need to notify the admin and re-setup two-factor authentication with a new phone.

As an administrator (user with admin permission to two-factor) you can simply navigate to

| Admin >           | Two-factor > User List                |         |  |
|-------------------|---------------------------------------|---------|--|
|                   |                                       |         |  |
| Admin / User List |                                       |         |  |
| Enable two-factor | User list                             |         |  |
| Settings          | List of users with two-factor enabled |         |  |
| User list         | 10 ¢ [entries per page]               | - 1 2 - |  |
|                   | User name Act                         | ions    |  |
|                   | Kerensa Johnson                       | 8 🔶     |  |
|                   | Edd Trent 🏦                           |         |  |
|                   | Ivan Bandura                          |         |  |
|                   | Terence McKittrick                    |         |  |
|                   | Das Bosus in                          |         |  |

Remove user who has a new phone or lost a new phone, the system is going to prompt this user to re-setup two-factor with the new device when they log-in.

| Video Guide | on how to | configure | and use | two-factor | authentication | as a |
|-------------|-----------|-----------|---------|------------|----------------|------|
|             |           |           | user    |            |                |      |

Last modified on 13 February 2024 by Hannah Door

Created on 15 January 2018 by Michael Christian Tags: authentication, login, multi-factor, security, two-factor, 2fa, mfa